# comfandi

### Actualización de datos de usuario registrado desde APP Mi Comfandi

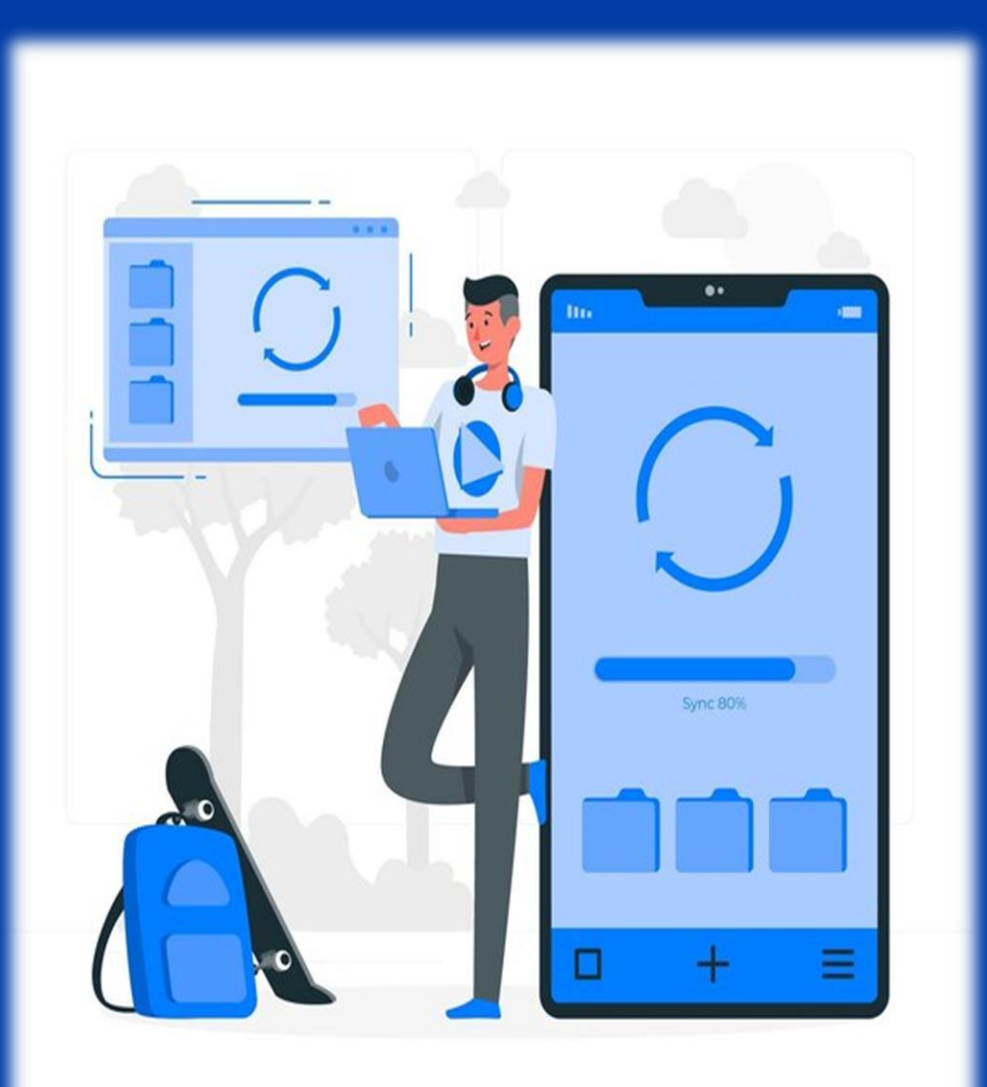

www.comfandi.com.co

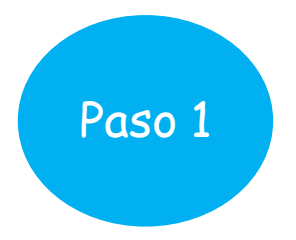

Para comenzar tu proceso de actualización de datos, abre la aplicación **"Mi Comfandi"** y toca el ícono de tres líneas en la esquina superior derecha

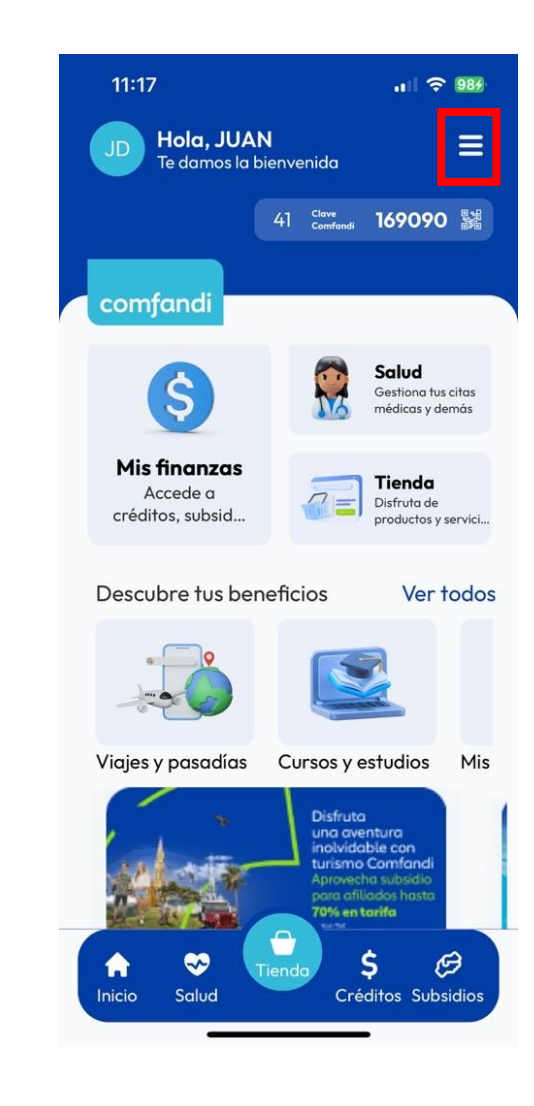

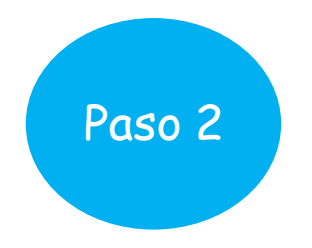

### Una vez te encuentres en el menú principal, deberás seleccionar la opción **"Mi perfil"**.

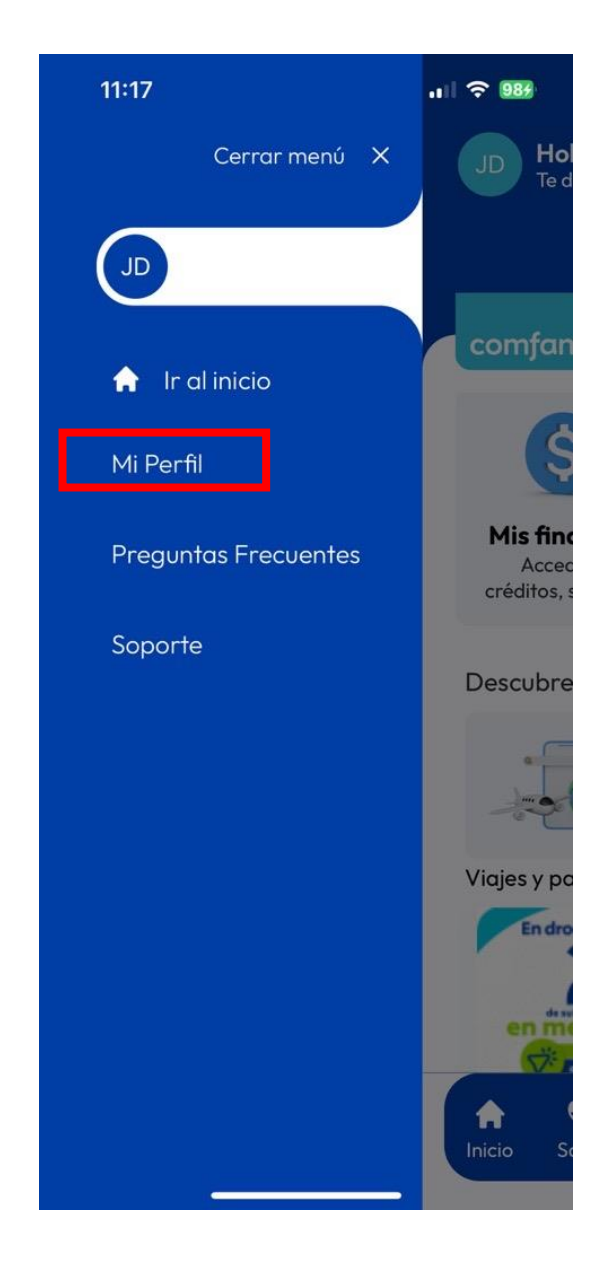

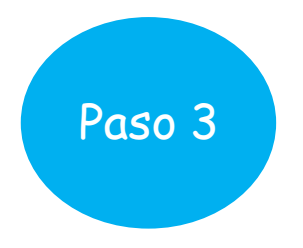

Al ingresar, verás tu información personal registrada en el sistema. Solo debes hacer clic en el dato que deseas actualizar.

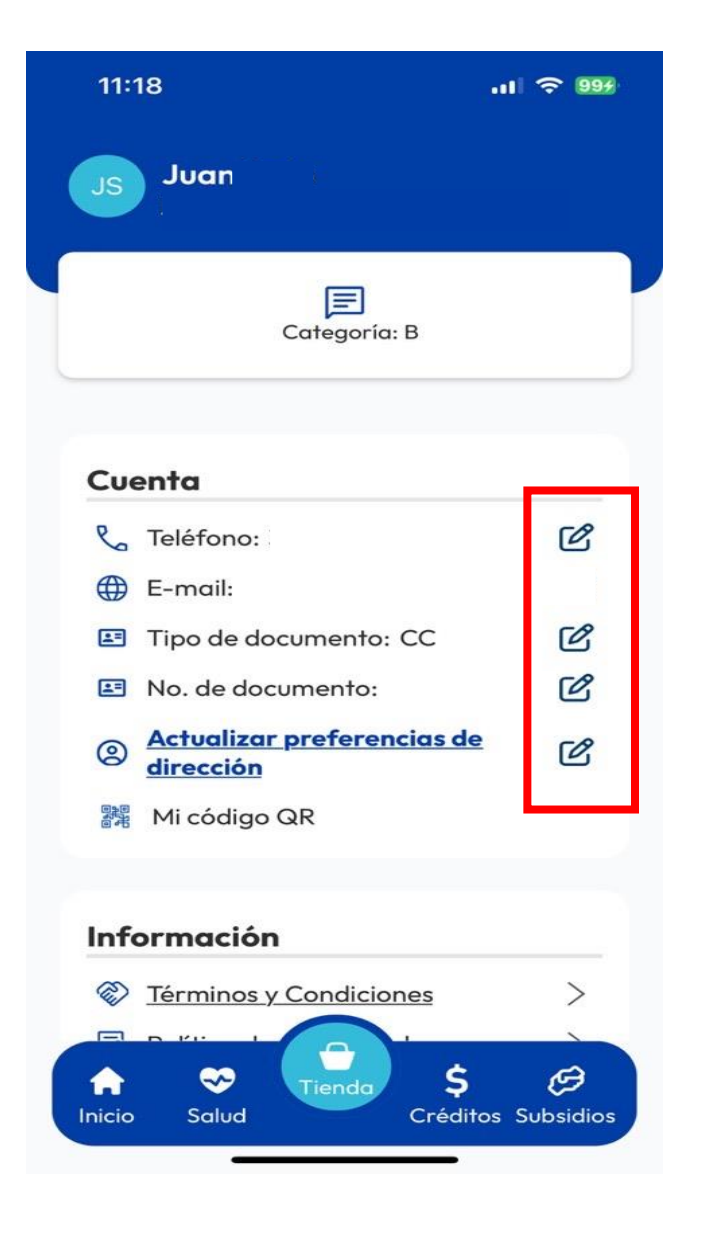

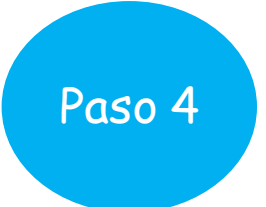

La plataforma te pedirá elegir cómo prefieres recibir el código de seguridad de 6 dígitos. Tienes las siguientes opciones:

- Recibe un código por WhatsApp
- \* Recibe un código por SMS
- \* Recibe un código por correo electrónico

| 11:19<br>← Volver                   |                                | . II 🤶 99 <del>7</del>      |
|-------------------------------------|--------------------------------|-----------------------------|
|                                     |                                | comfandi                    |
| Iniciar s                           | esión                          |                             |
| Selecciona la c<br>para tu inicio c | opción por la cua<br>le sesión | l quieres recibir el código |
| 0                                   | Recibe un códi                 | go por WhatsAPP             |
| •                                   | Recibe un códi                 | go por SMS                  |
| P                                   | Recibe un códi<br>electrónico  | go por correo               |
| ¿Olvidaste                          | tu número ingres               | o de usuario? Click aquí    |
|                                     |                                |                             |
|                                     |                                |                             |
| nicio S                             | Tiendo                         | Créditos Subsidios          |

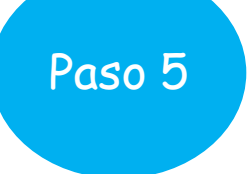

La plataforma te pedirá ingresar el número de celular con el que te registraste y hacer clic en "Iniciar sesión".

**¿Olvidaste tu número de usuario?** 

No te preocupes, puedes hacer clic en la opción "¿Olvidaste tu número de ingreso?" para recuperarlo.

- Si necesitas actualizar el número de celular: Debes ingresar con el número con el que te registraste originalmente y solicitar el código de seguridad por correo electrónico.
- Si necesitas actualizar el correo electrónico: Ingresa con el número de celular con el que te registraste y solicita el código de seguridad por SMS o WhatsApp.

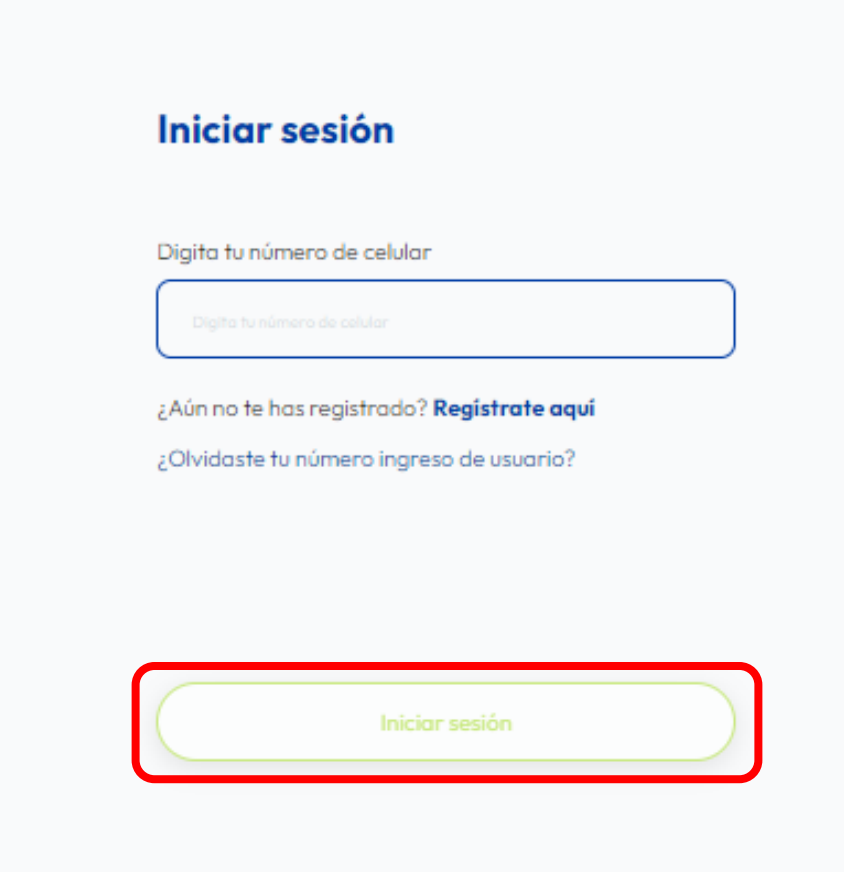

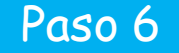

La plataforma le solicitará ingresar el código de seguridad de seis (6) dígitos que le llegó a través del medio seleccionado anteriormente:

- Mensaje de texto SMS
- WhatsApp
- \* Correo electrónico.

Una vez ingresado el código, haz clic en el botón "Verificar".

**Importante:** El código de seguridad tiene una vigencia de 10 minutos desde el momento en que se genera, así que asegúrate de ingresarlo a tiempo.

#### Verificación

Enviamos un código a tu WhatsAPP 300.

Digita tu código de verificación

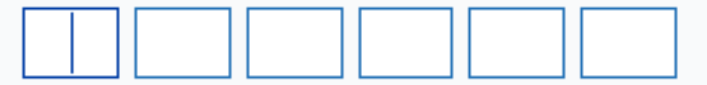

Reenviar código

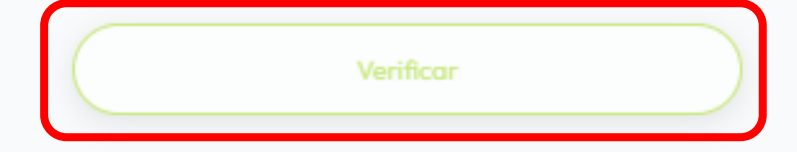

### 1. La plataforma te llevará a esta pantalla con información registrada en la cuenta creada.

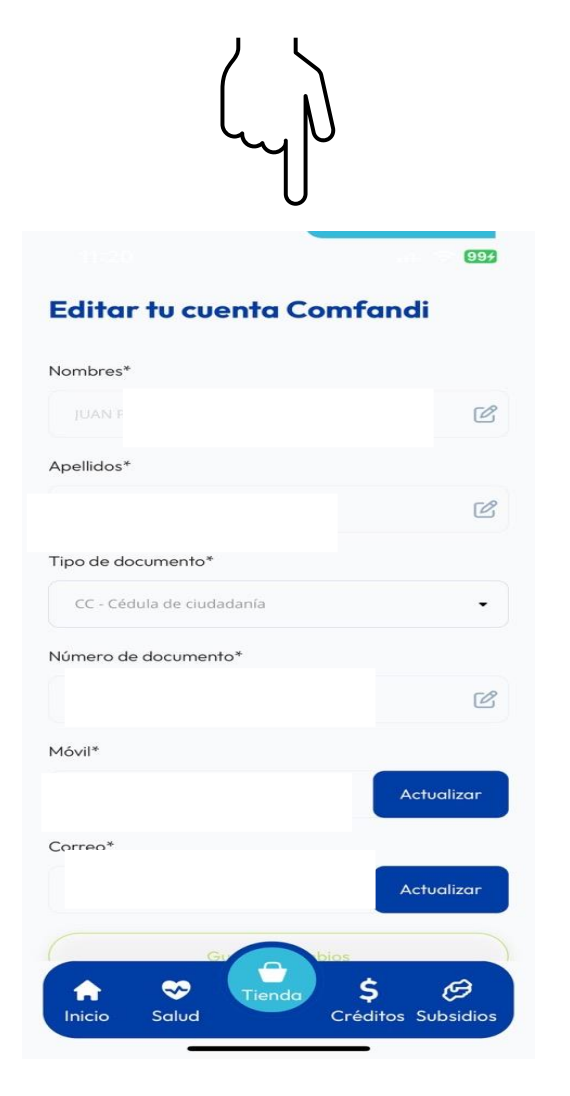

| Guarde                    | ar cambios |            |
|---------------------------|------------|------------|
| Correo*                   | om         | Actualizar |
| Comoot                    |            |            |
|                           |            | Actualizar |
| Móvil*                    |            |            |
|                           |            | Ľ          |
| Número de documento*      |            |            |
| CC - Cédula de ciudadanía | 1          | -          |
| Tipo de documento*        |            |            |
|                           |            | Ľ          |
|                           |            | 58         |
| Apellidos*                |            |            |
|                           |            | Ľ          |

Editar tu cuenta Comfandi

994

2. Para actualizar tu información, simplemente selecciona la opción "Actualizar", edita los datos necesarios y haz clic en "Guardar Cambios". iRápido y sencillo!

#### Paso 7

## comfandi

# Muchas gracias

Ahora ya sabes cómo actualizar tus datos de forma rápida y sencilla. iRecuerda que mantener tu información al día te ayudará a aprovechar todos nuestros beneficios! iHasta la próxima!"

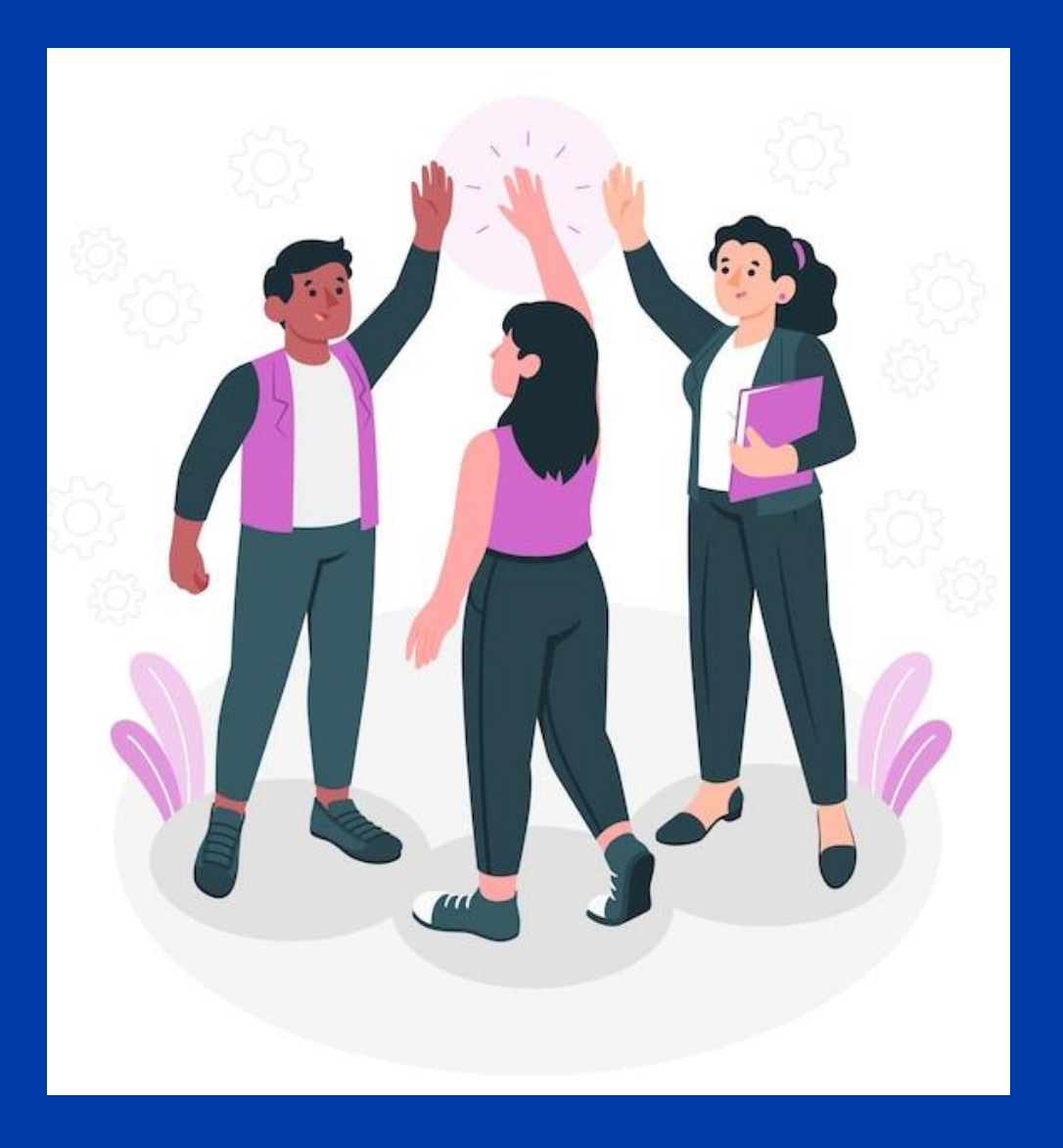

www.comfandi.com.co